# **% wenglor®** Y1TA OY1TA603P0003

Lichtlaufzeitsensoren Transit Time Sensors

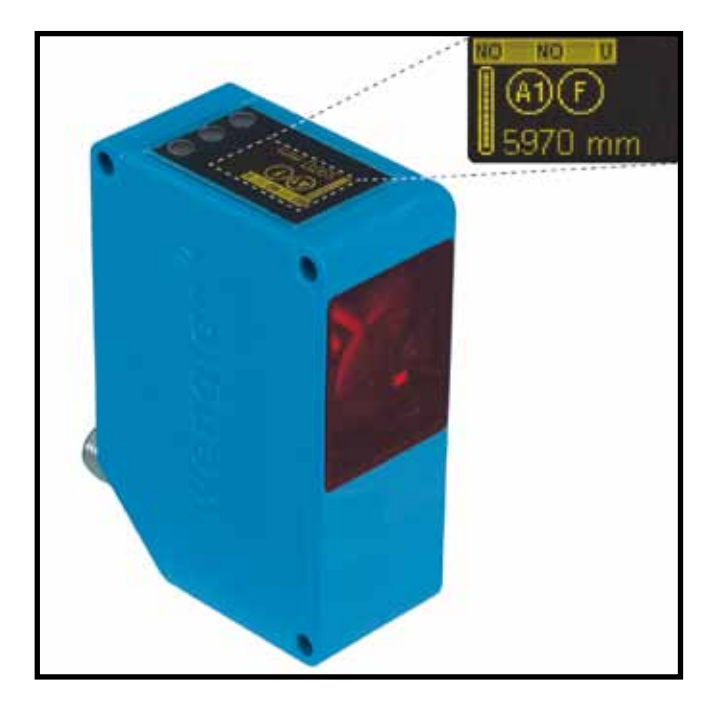

Bedienungsanleitung Operating Instructions

# EN

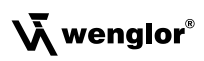

# Index

| 1. | Use for Intended Purpose     | 34 |
|----|------------------------------|----|
| 2. | Safety Precautions           | 34 |
|    | 2.1. Safety Precautions      | 34 |
|    | 2.2. Laser/LED warning       | 34 |
| 3. | EC Declaration of Conformity | 35 |
| 4. | Device Features              | 36 |
|    | 4.1. Connecting the Sensors  | 38 |
|    | 4.2. Housing Dimensions      | 39 |
|    | 4.3. The Control Panel       | 40 |
|    | 4.4. Complimentary Products  | 40 |
| 5. | Installation Instructions    | 40 |
| 6. | Initial Start-Up             | 41 |
|    | 6.1. Initial Start-Up        | 41 |
|    | 6.2. Default Settings        | 42 |
| 7. | Functional Overview          | 43 |
|    | 7.1. RUN                     | 44 |
|    | 7.2. Pin Function            | 44 |
|    | 7.3. A1/A2/A3 Switch         | 44 |
|    | 7.4. A3 Error F/A3 Input     | 47 |
|    | 7.4.1. A3 Error              | 47 |
|    | 7.5. A1 Analog/Analog        | 48 |
|    | 7.6. Offset                  | 49 |
|    | 7.7. Sampling Rate           | 51 |
|    | 7.8. Laser                   | 51 |
|    | 7.9. Read-Out                | 52 |
|    | 7.10. Interface              | 53 |
|    | 7.11. Display                | 56 |
|    | 7.12. Language               | 56 |
|    | 7.13. Info                   | 56 |
|    | 7.14. Reset                  | 56 |
|    | 7.15. Password               | 57 |

| 8.  | More Settings and Queries via the RS-232 Interface |    |  |  |  |
|-----|----------------------------------------------------|----|--|--|--|
|     | 8.1. Remote Control via a Terminal Program         | 59 |  |  |  |
|     | 8.2. Remote Control with Interface Commands        | 60 |  |  |  |
| 9.  | Maintenance Instructions                           | 61 |  |  |  |
| 10. | Proper Disposal                                    | 61 |  |  |  |

# 1. Use for Intended Purpose

The transmitter and the receiver are integrated into a single housing.

The Sensors measure the distance between the Sensor and the object.

They function in accordance with the principle of transit time measurement. For this reason, the object's color, shape and surface characteristics have practically no influence on measurement results. Even dark objects can be reliably recognized against bright backgrounds.

Large working ranges and distances are achieved by these Sensors.

The Sensors work directly onto the object.

# 2. Safety Precautions

#### 2.1. Safety Precautions

- This operating instruction is part of the product and must be kept during its entire service life.
- Read this operating instruction carefully before using the product.
- Installation, start-up and maintenance of this product has only to be carried out by trained personal.
- Tampering with or modifying the product is not permissible.
- Protect the product against contamination during start-up.
- · These products are not suited for safety applications.

#### 2.2. Laser/LED warning

For the respective Laser/LED Class please view the technical data of the product.

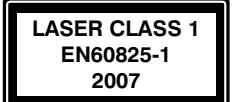

#### Class Laser 1 (EN 60825-1)

Observe all applicable standards and safety precautions..

#### Class Laser 2 (EN 60825-1)

Observe all applicable standards and safety precautions. The enclosed laser warning labels must be attached and visible at all time. Do not stare into beam.

Caution: Use of controls, adjustments or performance of procedures other than those specified herein may result in hazardous radiation exposure

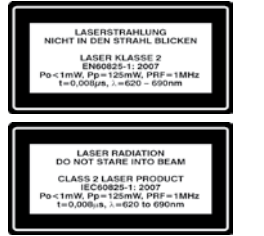

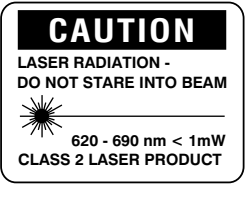

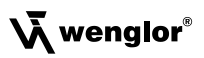

# 3. EC Declaration of Conformity

All proximity switches are developed, constructed and manufactured according to the directive 2004/108/EC. The following international standards and specifications apply:

EN 60947-5-2:2007Low-voltage switchgear and controlgear,<br/>Part 5-2: Control circuit devices and switching elements – proximity switchesEN 60825-1: 2007Safety of laser devices

Inspection level III according to IEC 61000-4-4:2004 + C1:2006 + C2:2007 + A1:2010 in combination with Z0033 Any additional standards which are applicable for the given application must be observed.

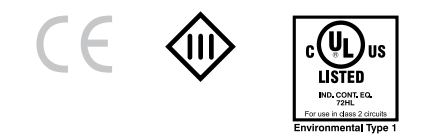

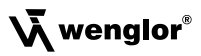

# 4. Device Features

|                                                                        | Y1TA100     | Y1TA100     | Y1TA100     | Y1TA100     | OY1TA603    |
|------------------------------------------------------------------------|-------------|-------------|-------------|-------------|-------------|
| Optical Data                                                           | MHT88       | MHV80       | QXVT80      | QXT3        | P0003       |
|                                                                        | at object   |             |             |             |             |
| Working range                                                          | 0,110,1 m   | 0,110,1 m   | 0,110,1 m   | 0,110,1 m   | 0,26,2 m    |
| Measuring range                                                        | 10 m        | 10 m        | 10 m        | 10 m        | 6 m         |
| Linearity 0,15 m                                                       | 0,05 %      | 0,05 %      | 0,2 %       | 0,2 %       | 0,2 %       |
| Linearity 510 m                                                        | 0,2 %       | 0,2 %       | 0,2 %       | 0,2 %       | 0,2 %       |
| Switching hysteresis                                                   | 320 mm      | 320 mm      | 320 mm      | 320 mm      | 320 mm      |
| Light Source                                                           | Laser (red) | Laser (red) | Laser (red) | Laser (red) | Laser (red) |
| Wave Length                                                            | 660 nm      | 660 nm      | 660 nm      | 660 nm      | 660 nm      |
| Service life (amb. temp. = 25°C)                                       | 100000 h    | 100000 h    | 100000 h    | 100000 h    | 100000 h    |
| Laser Protection Class (EN60825-1)                                     | 2           | 2           | 2           | 2           | 1           |
| Beam Divergence                                                        | <2 mrad     | <2 mrad     | <2 mrad     | <2 mrad     | <2 mrad     |
| Electrical Data                                                        |             |             |             |             |             |
| Supply Voltage*                                                        | 1830 V DC   | 1830 V DC   | 1830 V DC   | 1830 V DC   | 1830 V DC   |
| Current Consumption<br>(operating voltage = 24 V)                      | <100 mA     | <100 mA     | <100 mA     | <100 mA     | <100 mA     |
| Switching Frequency                                                    | 50 Hz       | 50 Hz       | 50 Hz       | 50 Hz       | 50 Hz       |
| Response Time                                                          | 10200 ms    | 10200 ms    | 10200 ms    | 10200 ms    | 10200 ms    |
| Sampling Rate                                                          | 1100/s      | 1100/s      | 1100/s      | 1100/s      | 1100/s      |
| Temperature Drift                                                      | <0,2 mm/k   | <0,2 mm/k   | <0,2 mm/k   | <0,2 mm/k   | <0,2 mm/k   |
| Temperature Range                                                      | –25…60 °C   | –25…60 °C   | –25…60 °C   | –25…60 °C   | –25…60 °C   |
| Number of switching outputs<br>configurable as PNP<br>NPN or push-pull | 2           | 3           | 3           | 2           | 2           |
| Switching Output Voltage Drop                                          | <2,5 V      | <2,5 V      | <2,5 V      | <2,5 V      | <2,5 V      |
| Switching Output Switching Current                                     | 200 mA      | 200 mA      | 200 mA      | 200 mA      | 200 mA      |
| Error Output                                                           | yes         | yes         | yes         | yes         | yes         |
| Error Output Switching Current                                         | 200 mA      | 200 mA      | 200 mA      | 200 mA      | 200 mA      |
| Analog Output                                                          | 010 V       | 010 V       | 010 V       | 010 V       | 010 V       |
| Current Load Voltage Output                                            | <1 mA       | <1 mA       | <0,5 mA     | <0,5 mA     | <0,5 mA     |
| Analog Output                                                          | 420 mA      | 420 mA      | 420 mA      | 420 mA      | 420 mA      |
| Current Output Load Resistance                                         | <500 Ω      | <500 Ω      | <500 Ω      | <500 Ω      | <500 Ω      |
| Short Circuit Protection                                               | yes         | yes         | yes         | yes         | yes         |
| Reverse Polarity Protection                                            | yes         | yes         | yes         | yes         | yes         |
| Overload Protection                                                    | yes         | yes         | yes         | yes         | yes         |
| Interface                                                              | RS-232      | -           | RS-232      | -           | -           |
| Configuration                                                          | 8 N 1       | -           | 8 N 1       | -           | -           |
| Resolution                                                             | 112 mm      | 112 mm      | 112 mm      | 112 mm      | 112 mm      |
| Mechanical Data                                                        |             |             |             |             |             |
| Adjustment                                                             | Teach-In    | Teach-In    | Teach-In    | Teach-In    | Teach-In    |
| Housing                                                                | Plastic     | Plastic     | Plastic     | Plastic     | Plastic     |
| Protection                                                             | IP68        | IP68        | IP68        | IP68        | IP68        |
| Connection                                                             | M12 × 1     | M12 × 1     | M12 × 1     | M12×1       | M12×1       |
| Protection Class                                                       | ш           | III         | Ш           | ш           | III         |

\*Supply voltage residual ripple may not exceed 10 % (within the specified voltage range).

\*\*Temperature Drift: 0,4 mm/k at ambient temperature < -10 °C and > 50 °C

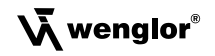

#### **Measuring Range:**

The Sensors' measuring range is determined by object remission.

| Maximum range of | Y1TA                                 |
|------------------|--------------------------------------|
|                  | Up to 10 m on white (90 % remission) |
|                  | Up to 5 m on gray (18 % remission)   |
|                  | Up to 3 m on black (6 % remission)   |

#### OY1TA603P0003

Up to 6 m on white (90 % remission) Up to 5 m on gray (18 % remission) Up to 3 m on black (6 % remission)

#### **Light Spot Diameter**

| Working Distance         | 0    | 6 m     | 10 m    |
|--------------------------|------|---------|---------|
| Light Spot Diameter Y1TA | 5 mm | < 12 mm | < 20 mm |

#### Dependence of Hysteresis and Resolution on the Sampling Rate on white (90 % Remission)

| Y1TA100           |                                           |        |                  |         |  |  |
|-------------------|-------------------------------------------|--------|------------------|---------|--|--|
| Soloctod compling | Colocted sampling Default setting for min |        | Resolution in mm |         |  |  |
| rate in Hz        | hysteresis in mm                          | 0,13 m | 35 m             | 510,1 m |  |  |
| 100               | 20                                        | 3      | 5                | 12      |  |  |
| 50                | 15                                        | 2      | 3                | 10      |  |  |
| 20                | 10                                        | 2      | 2                | 8       |  |  |
| 10                | 8                                         | 1      | 2                | 7       |  |  |
| 5                 | 6                                         | 1      | 2                | 6       |  |  |
| 2                 | 4                                         | 1      | 1                | 6       |  |  |
| 1                 | 3                                         | 1      | 1                | 6       |  |  |

| OY1TA603P0003     |                         |                  |      |      |  |  |  |
|-------------------|-------------------------|------------------|------|------|--|--|--|
| Soloctod compling | Default actting for min | Resolution in mm |      |      |  |  |  |
| rate in Hz        | hysteresis in mm        | 0,23 m           | 35 m | 56 m |  |  |  |
| 100               | 20                      | 3                | 5    | 12   |  |  |  |
| 50                | 15                      | 2                | 3    | 10   |  |  |  |
| 20                | 10                      | 2                | 2    | 8    |  |  |  |
| 10                | 8                       | 1                | 2    | 7    |  |  |  |
| 5                 | 6                       | 1                | 2    | 6    |  |  |  |
| 2                 | 4                       | 1                | 1    | 6    |  |  |  |
| 1                 | 3                       | 1                | 1    | 6    |  |  |  |

514

755

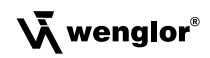

#### 4.1. Connecting the Sensors

#### Y1TA100MHV80

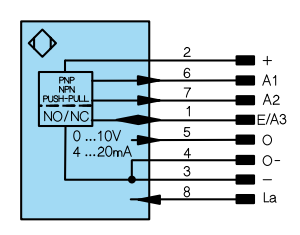

#### Y1TA100QXT3/OY1TA603P0003

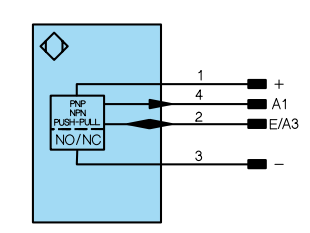

Y1TA100MHT88

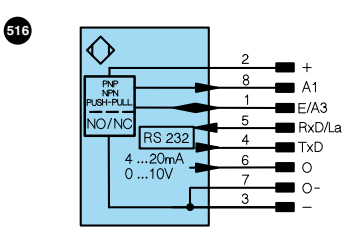

#### Y1TA100QXVT80

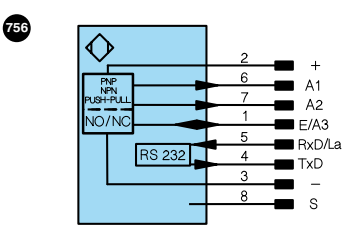

#### Switching laser light off via pin connection:

If the "La" pin is open or connected to negative, the laser is on.

If positive voltage is applied, the laser is off.

In the case of Y1TA100QXT3 and Y1TA100QXVT80, Pin "A1" can also be used as an analog output. The reference to ground here is Pin "-" (supply voltage "0 V").

#### Connecting Cables M12 × 1, 8-pin

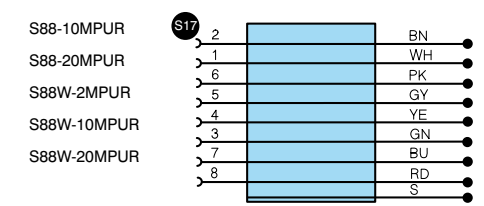

#### Connecting Cables M12 × 1, 8-pin

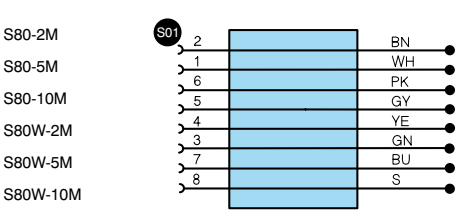

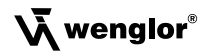

Connecting Cables M12 × 1, 4-pin

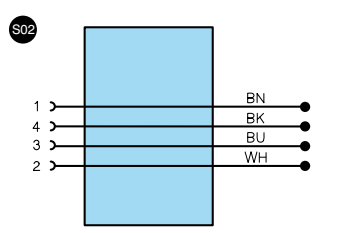

#### Leaend

| Supply Voltage +            |                                                                                                    | U                                                                                                    | Test Input                                                                                                    |
|-----------------------------|----------------------------------------------------------------------------------------------------|----------------------------------------------------------------------------------------------------|----------------------------------------------------------------------------------------------------|
| Supply Voltage 0 V          |                                                                                                    | Ū                                                                                                    | Test Input inverted                                                                                                    |
| Supply Voltage (AC Voltage) |                                                                                                    | W                                                                                                    | Trigger Input                                                                                                    |
| Switching Output            | (NO)                                                                                                    | 0                                                                                                    | Analog Output                                                                                                    |
| Switching Output            | (NC)                                                                                                    | 0-                                                                                                    | Ground for the Analog Output                                                                                                    |
| Contamination/Error Output  | (NO)                                                                                                    | BZ                                                                                                    | Block Discharge                                                                                                    |
| Contamination/Error Output  | (NC)                                                                                                    | Awv                                                                                                    | Valve Output                                                                                                    |
| Input (analog or digital)   |                                                                                                    | a                                                                                                    | Valve Control Output +                                                                                                    |
| Teach Input                 |                                                                                                    | b                                                                                                    | Valve Control Output 0 V                                                                                                    |
| Time Delay (activation)     |                                                                                                    | SY                                                                                                    | Synchronization                                                                                                    |
| Shielding                   |                                                                                                    | E+                                                                                                    | Receiver-Line                                                                                                    |
| Interface Receive Path      |                                                                                                    | S+                                                                                                    | Emitter-Line                                                                                                    |
| Interface Send Path         |                                                                                                    | ÷                                                                                                    | Grounding                                                                                                    |
| Ready                       |                                                                                                    | SnR                                                                                                    | Switching Distance Reductio                                                                                                    |
| Ground                      |                                                                                                    | Rx+/-                                                                                                    | Ethernet Receive Path                                                                                                    |
| Clock                       |                                                                                                    | Tx+/-                                                                                                    | Ethernet Send Path                                                                                                    |
| Output/Input programmable   |                                                                                                    | Bus                                                                                                    | Interfaces-Bus A(+)/B(-)                                                                                                    |
| IO-Link                     |                                                                                                    | La                                                                                                    | Emitted Light disengageable                                                                                                    |
|                             | Supply Voltage +<br>Supply Voltage (AC Voltage)<br>Switching Output<br>Switching Output<br>Contamination/Error Output<br>Input (analog or digital)<br>Teach Input<br>Time Delay (activation)<br>Shielding<br>Interface Receive Path<br>Interface Receive Path<br>Interface Send Path<br>Ready<br>Ground<br>Clock<br>Output/Input programmable<br><b>ID</b> -Link | Supply Voltage + Supply Voltage (AC Voltage) Switching Output (NO) Switching Output (NC) Contamination/Error Output (NC) Input (analog or digital) Teach Input Time Delay (activation) Shielding Interface Receive Path Interface Receive Path Interface Send Path Ready Ground Clock Output/Input programmable IO-Link | Supply Voltage +     U       Supply Voltage 0 V     Ū       Supply Voltage 0 V     Ū       Supply Voltage (AC Voltage)     W       Switching Output     (NO)     O       Switching Output     (NO)     O       Contamination/Error Output     (NO)     Awv       Input (analog or digital)     a       Teach Input     b       Time Delay (activation)     SY       Shielding     E+       Interface Receive Path     S+       Interface Receive Path     S+       Clock     Tx+/-       Output/Input programmable     Be       To-Link     La |

000

#### Connecting Cables M12 × 1, 4-pin

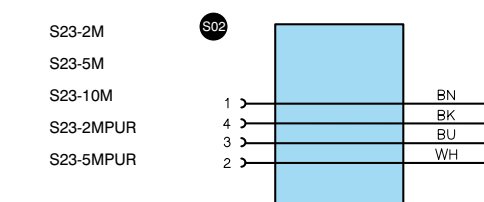

|     | PoE           | Power over Ethernet           |
|-----|---------------|-------------------------------|
|     |               |                               |
|     |               |                               |
| out | Wire<br>DIN I | Colors according to<br>EC 757 |
|     | вк            | Black                         |
|     | BN            | Brown                         |
|     | RD            | Red                           |
|     | OG            | Orange                        |
|     | YE            | Yellow                        |
|     | GN            | Green                         |
|     | BU            | Blue                          |
| on  | VT            | Violet                        |
|     | GY            | Grey                          |
|     | WH            | White                         |
|     | PK            | Pink                          |
|     | ONIVE         | o )/ "                        |

GNYE Green Yellow

#### 4.2. Housing Dimensions

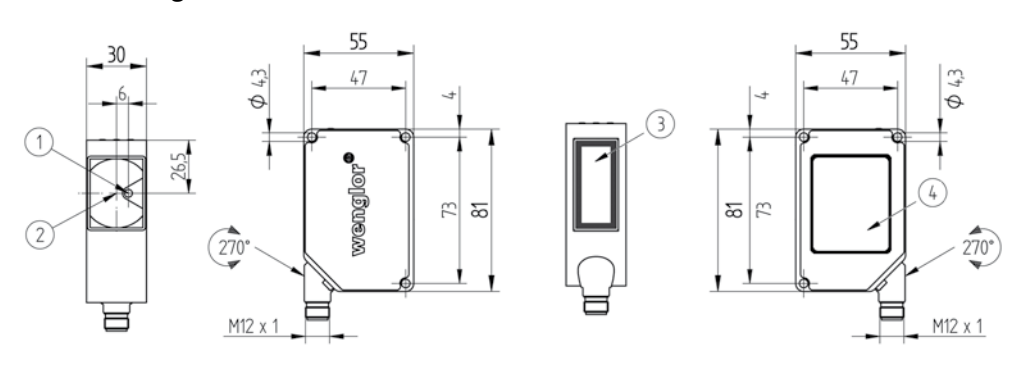

- 1 = Laser Diode/Laser Aperture
- 2 = Receiver Diode
- 3 = Laser Warning Sign
- 4 = Name Plate incl. Laser Warning Sign

#### 4.3. The Control Panel

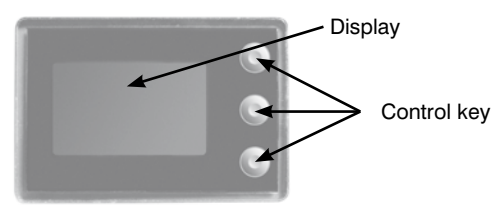

A warning triangle in the display indicates that the Sensor receives a lot of light, e.g. through a glossy surface of the object. The measurement value could be around 400 mm too low in this case. To find a remedy, see the mounting instructions in case of glossy surfaces.

## 4.4. Complimentary Products

wenglor offers Connection Technology providing field wiring means.

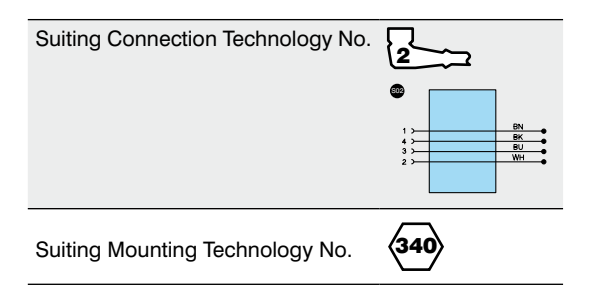

# 5. Installation Instructions

All applicable electrical and mechanical regulations, standards and safety precautions must be adhered to when installing and operating the Sensor. The Sensor must be protected against mechanical influences. Install the device such that its installation position cannot be inadvertently changed. The wenglor mounting system is recommended for installing the Sensor. In order to obtain best possible results, the device's optics should be aligned at a right angle to the direction in which the objects are conveyed.

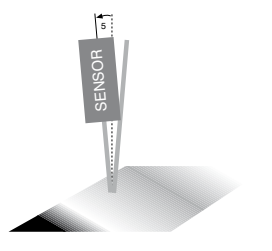

At brilliant surfaces, mount the Sensor in an angle of 5° to avoid a direct reflexion beam into the lens.

# 6. Initial Start-Up

# 6.1. Initial Start-Up

Connect the Sensor to supply power (18 to 30 V DC). The display view appears.

The Sensor is ready for operation after 2 seconds. The following table provides an overview of measured value deviations during the warm-up phase.

| Time (min.)    | 0   | 1  | 2  | 5  | 10 | 15 |
|----------------|-----|----|----|----|----|----|
| Deviation (mm) | ±10 | ±7 | ±6 | ±2 | ±1 | 0  |

Switch to the configuration menu by pressing any key.

#### Note:

If no settings are adjusted in the configuration menu for a period of 30 s, the Sensor is automatically returned to the read-out view. The Sensor accesses the last used menu view when a key is once again activated. If a setting is adjusted, it becomes active when the configuration menu is exited.

The keys are used for navigation, and for configuring settings.

#### Important:

Do not use any sharp objects to press the keys when configuring settings, because they might otherwise be damaged.

- ▲ Navigation up.
- ▼ Navigation down.
- Acknowledge the selected menu item (arrow points towards the display).
- Accept the selected setting, exit the menu (arrow points away from the display).

#### 6.2. Default Settings

|              |                      | OY1TA603P0003        | Y1TA                  |
|--------------|----------------------|----------------------|-----------------------|
|              |                      | A1: Switching output | A1: Switching output  |
| Pin Function |                      |                      | A2*: Switching output |
|              |                      | A3: Error output     | A3: Error output      |
|              | Teach Mode           | Object               | Object                |
|              | Switching threshold  | 1000 mm              | 1000 mm               |
|              | Hysteresis           | 20 mm                | 20 mm                 |
|              | Window Size          | 50 mm                | 50 mm                 |
| Outputs      | PNP/NPN              | PNP                  | PNP                   |
|              | NO/NC                | NO                   | NO                    |
|              | ON Delay             | 0 ms                 | 0 ms                  |
|              | OFF Delay            | 0 ms                 | 0 ms                  |
|              | Impulse              | 0 ms                 | 0 ms                  |
| Error output | PNP/NPN              | PNP                  | PNP                   |
|              | NO/NC                | NO                   | NO                    |
| A3 Input     | invers               |                      |                       |
|              | U/I                  | U                    | U                     |
| Analog       | 0 V                  | 200 mm               | 100 mm                |
|              | 10 V                 | 6200 mm              | 10100 mm              |
| Offset       | Specification Offset | 0 mm                 | 0 mm                  |
| Measure Rate |                      | 100 Hz               | 100 Hz                |
| Laser        |                      | An                   | An                    |
| Run Mode     | Display Mode         | Distance             | Distance              |
|              | Mode                 | Comm                 | Comm                  |
|              | Baud Rate            | 38400                | 38400                 |
| Interface    | ASCII                | binary               | binary                |
|              | Interval             | 100 ms               | 100 ms                |
|              | Mask                 | 1                    | 1                     |
| Display      | Intensity            | Screensaver          | Screensaver           |
| Language     |                      | German               | German                |
| Password     | Enable               | Off                  | Off                   |
| 1 asswulu    | Enter                | 0                    | 0                     |

\*Does apply to Y1TA100MHV80 and Y1TA100QXVT80

# 7. Functional Overview

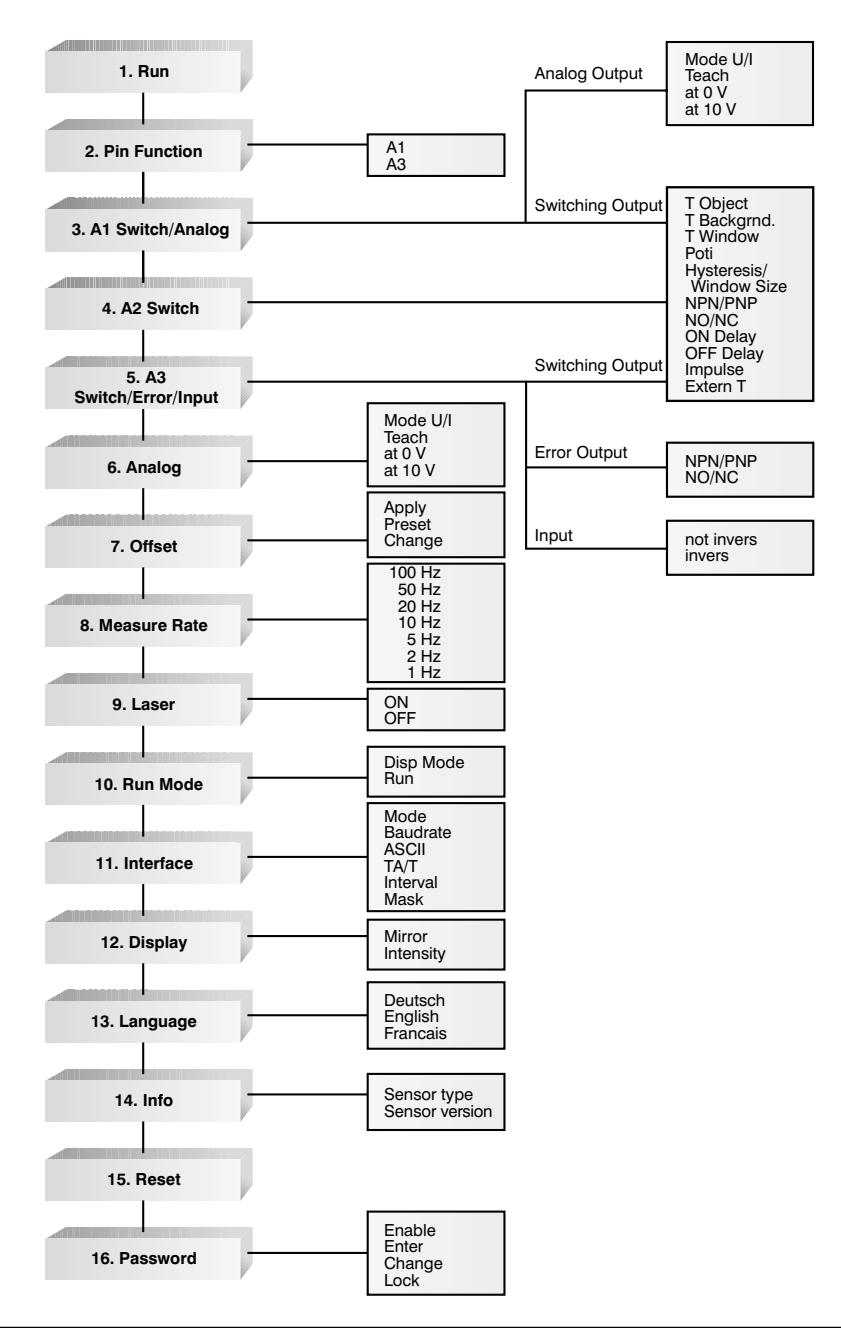

#### 7.1. RUN

The Sensor can be switched to the display mode by pressing the  $\blacktriangleleft$  key.

#### 7.2. Pin Function

The Pin Function serves to determine the function of the pins A1 or A3. The pins can each take on different functions.

| Designation                       | Function                                                                                                    | Ke                                                                                                    | Key designation |   |  |  |  |
|-----------------------------------|----------------------------------------------------------------------------------------------------|----------------------------------------------------------------------------------------------------|-----------------|---|--|--|--|
| A1                                | Konfiguration of Pin A1                                                                                                    |                                                                                                    |                 | ▼ |  |  |  |
| On     O Analog                   | (does apply to Y1TA100QXVT80, Y1TA100QXT3 or OY1TA603P0003)<br>By pressing the buttons ▲ and ▼ Pin A1 can be configured as a switching output<br>or analog output.                                       |                                                                                                    |                 |   |  |  |  |
| A3                                | Configuration of Pin A3                                                                                                    |                                                                                                    |                 | ▼ |  |  |  |
| © Q<br>O On<br>O Error<br>⊕ Laser | By pressing the button ▲ and ▼ Pin A3 can be of O a switching output       O an input for O an input for O a Teach-Inp         O an input for switching on/off the transmitted light       O a Teach-Inp | and ▼ Pin A3 can be configured as:<br>○ an input for application of the offset<br>○ a Teach-Input for A1<br>○ a Teach-Input for A2 (if A2 available) |                 |   |  |  |  |

The adjusted function of the pins is displayed figuratively in the menu "Run Mode":

|                | Teach-Input A3 for A1 or A2 |
|----------------|-----------------------------|
| (A1) (A2) (A3) | Switch output               |
| AN             | Analog output               |
|                | Input                       |
| (F)            | Error output                |
|                |                             |

#### 7.3. A1/A2/A3 Switch

Basic settings for the individual switching outputs are selected in the A1/A2/A3 Switch menu.

| Designation                  | Function Key designati                                                                                                    |                        |                             | y designation                                               |
|------------------------------|----------------------------------------------------------------------------------------------------|------------------------|-----------------------------|-------------------------------------------------------------|
| T Object                     | Object Teach-In                                                                                                    |                        | Т                           |                                                             |
| T Object<br>1000mm<br>699 mm | <ul> <li>Distance to the object is taught in by</li> <li>Align the spot to the object.</li> <li>Briefly press the T key.</li> <li>→ Switching distance to the</li> </ul> | pressing the<br>Sensor | <b>T</b> key:               |                                                             |
|                              | <ul> <li>object is set.</li> <li>If necessary, readjust the switching distance with the help of the <b>Potentiometer</b> menu item.</li> </ul>                           | ♦<br>Object            | <pre>   *   Hysteres </pre> | <br>Making point<br>sis<br>Breaking point                   |
|                              | * Y1TA: ( Hysterese ) + 10 mm                                                                                                    |                        |                             | <ul> <li>Background</li> <li>e. g. conveyor belt</li> </ul> |

| Designation                                     | Function                                                                                                    | Ke                         | y designat                                                     | ion                                                                    |
|-------------------------------------------------|----------------------------------------------------------------------------------------------------|----------------------------|----------------------------------------------------------------|------------------------------------------------------------------------|
| T Backgrnd.                                     | Background-Teach-In                                                                                                    | Т                          |                                                                |                                                                        |
| Ti Backgrind<br>T Backgrind<br>1000mm<br>699 mm | Distance to the background is taught in by pressing the <b>T</b> key, so that the background can be suppressed:<br>• Align the spot to the back-<br>ground (e.g. conveyor belt).<br>• Briefly press the <b>T</b> key.<br>→ The background is suppressed.<br>* Y1TA: (Hysterese) + 10 mm                                                                                                    | sor<br>H                   | Mak<br>ysteresis<br>Brea<br>Bac<br>e. g.                       | ing point<br>Iking point<br>Kground<br>conveyor belt                   |
| T Window                                        | Teach-In a tolerance window                                                                                                    | Т                          |                                                                |                                                                        |
| ILVMIndowy<br>TvMndowy<br>1000mm<br>699 mm      | <ul> <li>A window tolerance is taught in by pressing the T</li> <li>Align the spot to the object.</li> <li>Briefly press the T key.</li> <li>→ A tolerance window is set up around the measured distance. The window width value is adjustable (see below). The default value is 50 mm. If the measuring distance lies within the window width, the sensor is activated.</li> <li>When the window is taught in, the lower (L) and upper (H) switching points are displayed alternately in line 3.</li> </ul> | key:<br>or<br>ct           | Hysteresis Ma<br>Hysteresis Ma<br>Vindow Widt<br>Hysteresis Br | eaking point<br>aking point<br><b>h</b><br>aking point<br>eaking point |
| Poti                                            | Readjusting the switching distance                                                                                                    | +                          |                                                                | -                                                                      |
| 2011<br>Poti<br>1000mm<br>699 mm                | The switching distance can be readjusted by pres                                                                                                    | sing the +                 | or the – key                                                   | <i>I</i> .                                                             |
| Hysteresis                                      | Adjusting switching hysteresis                                                                                                    | +                          |                                                                | -                                                                      |
| Avitantia<br>Hysterese<br>Omm                   | The hysteresis value is adjusted by pressing the -<br>Minimum value: depends upon the sampling rate                                                                                                    | ⊦ or the – k<br>(see table | ey.<br>page 35)                                                |                                                                        |
| Window Size                                     | Setting the desired window width                                                                                                    | +                          |                                                                | _                                                                      |
| WindowSize                                      | (Can only be adjusted after Teach Window).<br>The width (10 mm1000 mm) of the tolerance v<br>the + or the – key. The default value is 50 mm.                                                                                                    | window is s                | elected by I                                                   | pressing                                                               |

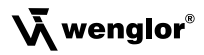

| Designation                | Function                                                                                                    | Key                                               | Key designation                      |                |  |
|----------------------------|----------------------------------------------------------------------------------------------------|---------------------------------------------------|--------------------------------------|----------------|--|
| NPN/PNP                    | Configuring the outputs                                                                                                    | Р                                                 |                                      | N              |  |
|                            | Outputs are set to PNP, push-pull or NPN by pres<br>The respective circuit diagram is displayed.                                                                                                    | sing the <b>P</b> c                               | or the <b>N</b> key                  | y.             |  |
| NO/NC                      | Configuring the outputs                                                                                                    | NO                                                |                                      | NC             |  |
|                            | Outputs can be set up as normally open or norma<br>or the <b>NC</b> key. The respective circuit diagram is d                                                                                                    | ally closed b<br>isplayed.                        | y pressing                           | the <b>NO</b>  |  |
| ON Delay                   | Adjusting ON Delay                                                                                                    | +                                                 |                                      | -              |  |
| Delay ON<br>Oms            | ON Delay can be set to a value within<br>a range of 0 to 10.000 ms by pressing<br>the + or the – key.                                                                                                    | Object<br>Output                                  |                                      | ► ON Delay     |  |
| OFF Delay                  | Adjusting OFF Delay                                                                                                    | +                                                 |                                      | -              |  |
| Delay OFF<br>Oms           | OFF Delay is adjusted by pressing the<br>+ or the – key. OFF Delay is disabled if<br>a impulse duration has already been<br>selected. If this is the case, Impulse!<br>appears at the control panel.                                                                                                    | ot                                                | OFF Del                              | ay             |  |
| Impulse                    | Adjusting impulse duration                                                                                                    | +                                                 | ►                                    | -              |  |
| Ontron al<br>Inpuls<br>Ons | Impulse duration defines how long the<br>output signal remains in the activated<br>state. Impulse duration can be set to a<br>value within a range of 0 to 10.000 ms<br>by pressing the + or the – key. After<br>the selected impulse duration has<br>elapsed, the output signal is returned<br>to the deactivated state | t<br>Impulse du<br>ise<br>On De<br>Impul<br>Impul | elay<br>se duration<br>on can be com | <br>bined with |  |

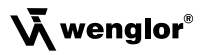

| Designation | Function                                                                                                  | Ke                         | y designat                  | ion                      |
|-------------|----------------------------------------------------------------------------------------------------|----------------------------|-----------------------------|--------------------------|
| Extern T    | External Teach-In                                                                                         | ▼                          | •                           |                          |
| L A1 Switch | By pressing the button ▼ can be selected, if an "C<br>Teach-In", or "Teach-In of a tolerance window" is e | Dbject Teac<br>executed at | h-In", a "Ba<br>the Externa | ckground<br>al Teach-In. |

#### 7.4. A3 Error F/A3 Input 7.4.1. A3 Error

The error output is activated if no light signal is returned to the Sensor.

| Designation | Function             | Key designation |  |   |
|-------------|----------------------|-----------------|--|---|
| NPN/PNP     | Output configuration | Р               |  | N |
|             | · · -                |                 |  |   |

The error output is set to PNP, push-pull or NPN by pressing the  $\mathbf{P}$  or the  $\mathbf{N}$  key. The respective circuit diagram is displayed.

| NPN/PNP | Output configuration | NO | NC |
|---------|----------------------|----|----|
|         |                      |    |    |

The error output is set up as normally open or normally closed by pressing the **NO** or the **NC** key. The respective circuit diagram is displayed.

#### 7.4.2 A3 Input

If Pin "A3" is used as input "Emitted light disengageable" or as input "Offset", the input can be set as an inverted or non-inverted input.

| Designation              | Function                                                                                              | Key designation |              | ion |
|--------------------------|----------------------------------------------------------------------------------------------------|-----------------|--------------|-----|
| not invers               | Usage as non-inverted input                                                                           | ▼               |              |     |
| A3 Input<br>O inversion  | Normally, the input is at supply voltage "0".<br>The functionality of the input is triggered upon app | blying a vol    | tage > 7 V.  |     |
| invers                   | Usage as inverted input                                                                               | ▼               |              | ►   |
| A3 Input<br>O not invers | The input is normally at a voltage of $>$ 7 V.<br>The functionality of the input is triggered upon a  | oplying a vo    | oltage < 7 \ | Ι.  |

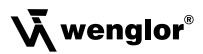

#### 7.5. A1 Analog/Analog

The measuring range for the analog output can be feely selected within the specified working range with rising of falling characteristic curve.

The adjusted measuring range must have a value of at least 2 % of the total measuring range.

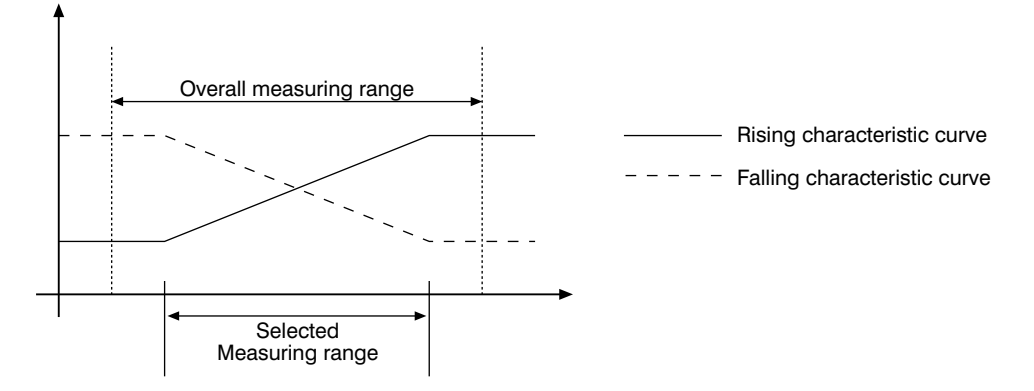

| Designation | Function                                   | Key designation |   |  |
|-------------|--------------------------------------------|-----------------|---|--|
| Mode U/I    | Analog output as current or voltage output | U               | • |  |

The analog output can be set up as either a current or a voltage output by pressing the  ${\bf U}$  or the I key. The corresponding symbol is displayed.

| Teach | Teach in the distances which correspond to the upper and lower voltage values | 10 V         |   | 0 V          |
|-------|-------------------------------------------------------------------------------|--------------|---|--------------|
|       |                                                                               | respectively | ► | respectively |
|       |                                                                               | 20 mA        |   | 4 mA         |

The momentary actual distance is assigned to a voltage value of **10 V** or a current value of **20 mA** by pressing the 10 V or the 20 mA key.

The momentary actual distance is assigned to a voltage value of **0 V** or a current value of **4 mA** by pressing the 0 V or the 4 mA key.

If necessary, the assigned distances can be readjusted with the help of menu items At 0 V or at 10 V.

| at 0 V | Distance at 0 V | + | • | _ |
|--------|-----------------|---|---|---|
|        |                 |   |   |   |

The distance assigned to either 0 V or 4 mA is adjusted by pressing the + or the - key.

| at 10 V | Distance at 10 V | + | • | — |
|---------|------------------|---|---|---|
|         |                  |   |   |   |

The distance assigned to either 10 V or 20 mA is adjusted by pressing the + or the - key.

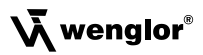

#### 7.6. Offset

The function Offset serves to change the current measurement value to a certain other value. Here, the switching thresholds and the analog measurement ranges are changed as well.

The offset can take place optionally via a menu or externally via Pin A3.

#### <u>Via menu</u>

| Designation                        | Function                                                                                                    | Key designation                                                                                                    |              |                            |  |  |  |  |  |  |  |
|------------------------------------|----------------------------------------------------------------------------------------------------|----------------------------------------------------------------------------------------------------|--------------|----------------------------|--|--|--|--|--|--|--|
| Apply*                             | Accepting the value set in "Specification" as the distance.                                                                                                    | Т                                                                                                    | •            | Z                          |  |  |  |  |  |  |  |
| Apply<br>Omm Z                     | Upon pressing the button <b>T</b> , the offset value set in <b>Specification</b> is accepted as the distance. Upon p function is reset and the real distance is displayed                                                                  | ing the button <b>T</b> , the offset value set in the menu option<br><b>on</b> is accepted as the distance. Upon pressing the button <b>Z</b> , the offset<br>eset and the real distance is displayed. |              |                            |  |  |  |  |  |  |  |
| Preset*                            | Teaching the offset value T ◀                                                                                                    |                                                                                                    |              |                            |  |  |  |  |  |  |  |
| Preset T<br>Offset<br>Omm S99 mm Z | Upon pressing the button <b>T</b> , the current distance is accepted as the specificatio offset. Upon pressing the button <b>Z</b> , the offset specification value is set to 0 (the offset is activated in the menu option <b>Apply</b> ) |                                                                                                    |              |                            |  |  |  |  |  |  |  |
| Change                             | Changing the offset value that has been set in steps                                                                                                    |                                                                                                    | •            | •                          |  |  |  |  |  |  |  |
| Preset<br>Omm                      | By pressing the keys + or - the adjusted specificati<br>be changed stepwise upwards or downwards.                                                                                                    | on offset (n                                                                                                    | nenu point I | <sup>&gt;</sup> reset) can |  |  |  |  |  |  |  |

\*The currently set specification offset is displayed in line 3. The current distance is displayed in line 4.

#### Via Pin "A3"

Via the multifunctional pin A3, the offset equalization can be applied through an external trigger Sensor (corresponds to the menu **Offset**  $\rightarrow$  **Apply**  $\rightarrow$  **T**. Here, **A3** must be configured by means of the setting Offset as input (see chapter 6.2 – Pin Function).

In order to apply the Offset equalization, a voltage > 7 V should be applied at the input pin to trigger a positive flank. Here, the value set in the menu option **Preset** is accepted as the current distance.

#### Without Offset equalization:

In the diagram, the Sensor measures a distance of 5000 mm. The switching point is located 2000 mm distant, at 7000 mm.

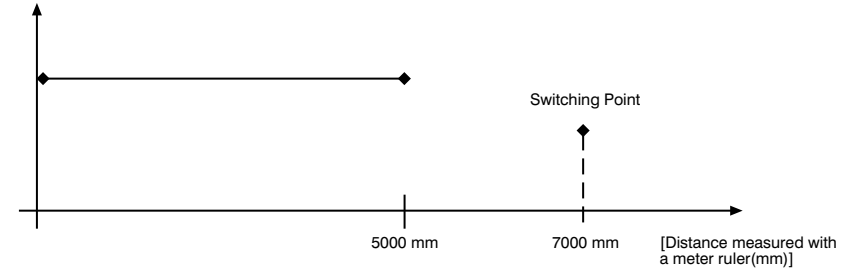

#### With application of the offset equalization: Specification offset: 0 mm

In the diagram, the Sensor measures a distance of 5000 mm. The switching point is located 2000 mm distant, at 7000 mm. After application of the offset equalization, from the distance 5000 mm the distance becomes 0 mm. The switching distance thus gets displaced by 7000 mm to the actual 12000 mm.

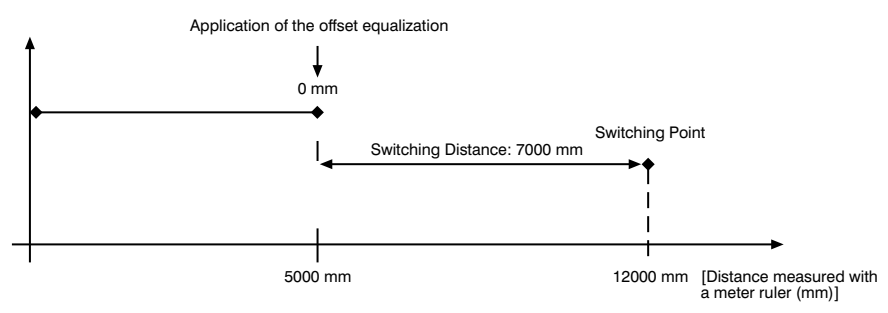

#### Application of the offset equalization: Specification offset: 3000 mm

In the diagram, the Sensor measures a distance of 5000 mm. The switching point is located 2000 mm distant, at 7000 mm. After application of the offset equalization, from the distance 5000 mm the distance becomes 3000 mm. The switching distance thus gets displaced by 4000 mm to the actual 9000 mm.

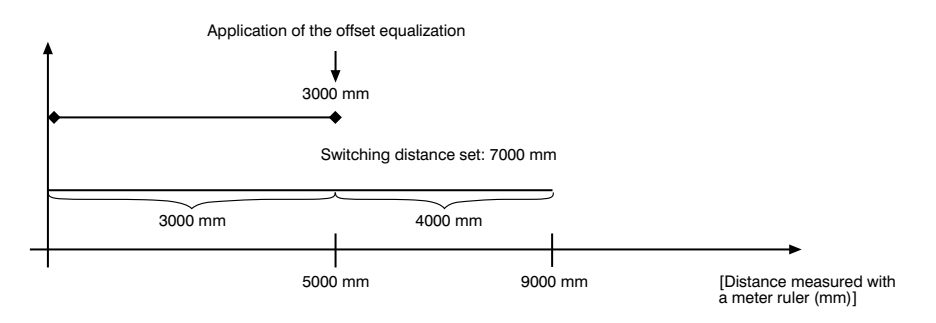

#### Example of application:

A Y1TA100MHV80 is used in a high rack warehouse with varying ambient temperatures. To eliminate the temperature drift, a reference path of 1000 mm is specified to the Sensor as the specification offset. Through an external trigger Sensor, the specification offset is applied and given to the Sensor as the current distance. This ensures that the distance tallies with the value of the reference route with every trigger signal and thus, the varying ambient temperature has no influence on the measurement values of the Sensor.

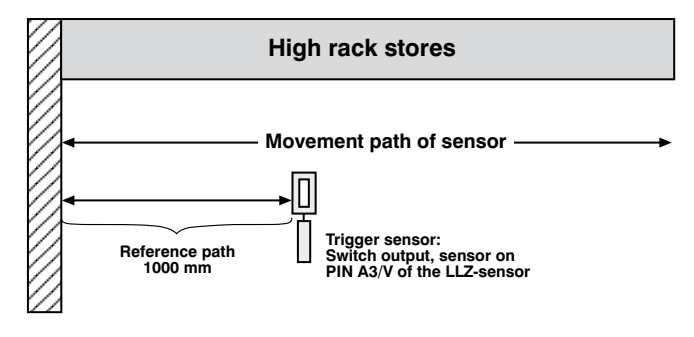

#### 7.7. Sampling Rate

Reducing the sampling rate improves resolution and reduces minimum selectable switching hysteresis. The respective minimum and maximum values are in the table on page 37.

| Designation | Function            | Ke | y designa | tion |
|-------------|---------------------|----|-----------|------|
| 100 Hz      |                     |    |           |      |
| 50 Hz       |                     |    |           |      |
| 20 Hz       |                     |    |           |      |
| 10 Hz       | Sampling rate value | ▼  | ◀         |      |
| 5 Hz        |                     |    |           |      |
| 2 Hz        |                     |    |           |      |
| 1 Hz        |                     |    |           |      |
|             |                     |    |           |      |

The sampling rate which is best suited for the respective application can be selected from the predefined values by pressing the  $\checkmark$  or the  $\triangleleft$  key.

#### 7.8. Laser

Transmitted light can be either deactivated or activated with the help of the Laser menu.

| Designation          | Function                     | Ke | tion |  |
|----------------------|------------------------------|----|------|--|
| ON                   | Switch transmitted light on  | -  |      |  |
| OFF                  | Switch transmitted light off | •  |      |  |
| Transmitted light is |                              |    |      |  |

For the products Y1TA100MHT88 and Y1TA100QXVT80 the laser light can be switched off via pin 5, by connecting pin 5 to 24 V. If Pin 5 has already been set as an RS-232 interface, the laser diode can be switched off with an interface command, in the menu or via the A3 input (see chapter "7.2. Pin Function"/"7.4.2 A3 Input"). In case of the Y1TA100MHV80 the laser diode can be switched off via pin 8, by connecting pin 8 to 24 V.

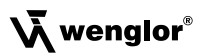

#### 7.9. Read-Out

Which data will be read out to the display as measurement results are selected in the Read-Out menu.

| Designation | Function                       | Key designation |  |  |  |  |
|-------------|--------------------------------|-----------------|--|--|--|--|
| DispMode    | Select display characteristics | ▼               |  |  |  |  |

What will appear at the monitor during display mode operation is selected by pressing the ▼ or the ◄ key:

#### Distance: The states of the individual outputs appear at the display.

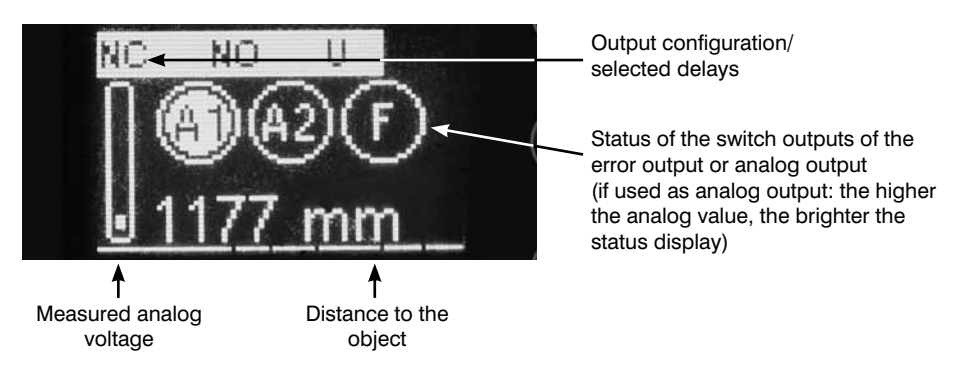

#### Analog: The analog output value appears at the display.

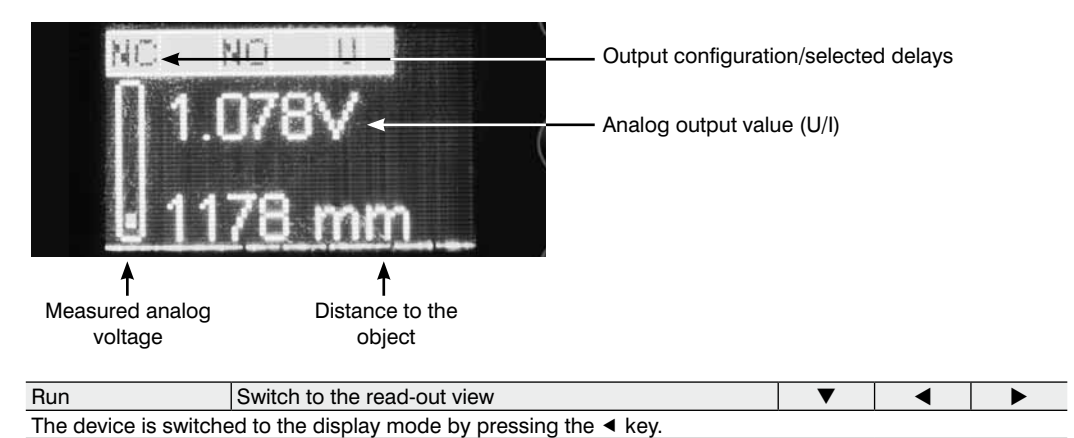

52

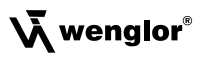

#### 7.10. Interface (does apply to Y1TA100QXVT80 and Y1TA100MHT88)

The basic settings for the interface are entered to the Interface menu.

| Designation                                                                                                    | Function                                                                                                    | Key designation |          |   |  |  |  |  |  |  |  |
|----------------------------------------------------------------------------------------------------|----------------------------------------------------------------------------------------------------|-----------------|----------|---|--|--|--|--|--|--|--|
| Mode                                                                                                    | Basic interface settings                                                                                                    | ▼               | •        |   |  |  |  |  |  |  |  |
| One of the function types, namely <b>Menu, Comm</b> (default setting) or <b>Continuous</b> , is selected by pressing the<br>▼ and the ◄ key.<br><u>Menu</u> : The sensor can be addressed with the help of a terminal program. A menu is generated<br>automatically in the terminal program (see chapter 8.1).<br><u>Comm</u> : The sensor can be addressed by means of interface commands (see chapter 8.2).<br><u>Continuous</u> : The sensor reads out selected information at a defined interval. |                                                                                                    |                 |          |   |  |  |  |  |  |  |  |
| Baud rate                                                                                                    | Set the baud rate                                                                                                    | ▼               | •        |   |  |  |  |  |  |  |  |
| The interface can be 9.600, 38.400 (defaul                                                                                                    | The interface can be set to one of three baud rates by pressing the ▼ and the ◄ key:<br>9.600, 38.400 (default setting) or 115.200 Baud. |                 |          |   |  |  |  |  |  |  |  |
| <b>Continuous transmission:</b> If continuous transmission is used, the values selected from the table shown below are transmitted via the interface at a defined interval.                                                                                                    |                                                                                                    |                 |          |   |  |  |  |  |  |  |  |
| ASCII Selection                                                                                                    | of the output format for continuous transmission                                                                                         |                 |          | ▼ |  |  |  |  |  |  |  |
| Selection is made be by pressing the ▼ or                                                                                                    | tween the two output formats, ASCII or binary (default set<br>the ◀ key.                                                                 | ting),          |          |   |  |  |  |  |  |  |  |
| TA/T Selection                                                                                                    | of the interface protocol                                                                                                    |                 |          | ▼ |  |  |  |  |  |  |  |
| Switching between the pressing the ▼ or the                                                                                                    | he old and new interface protocols (Y1TA and YT respective $\triangleleft$ key.                                                          | vely) is pos    | sible by |   |  |  |  |  |  |  |  |
| Interval Selection                                                                                                    | of the transmission interval for continuous transmission                                                                                 | +               |          | — |  |  |  |  |  |  |  |
| The length of the interval specifies how frequently data<br>will be transmitted via the interface.<br>The interval can be set within a range<br>of 10 to 10.000 ms by pressing the + or the – key.                                                                                                    |                                                                                                    |                 |          |   |  |  |  |  |  |  |  |
| Mask Selection                                                                                                    | of the desired output values for continuous transmission                                                                                 | +               |          | - |  |  |  |  |  |  |  |

The selected mask specifies which information will be read out to the interface during continuous transmission. Selection can be made from masks 1 through 31 by pressing the + or - key.

The individual output values are explained in the following pages.

The individual values are read out consecutively to a single line. Only the values for the selected columns are read out.

|   | me in<br>is<br>e 4 of<br>ienu                                                                                       | 115200 |                                 | 0,94  | 0,41 | 1,35 | 2,82  | 3,76  | 3,23  | 4,17  | 0,94  | 1,88  | 1,35 | 2,29  | 3,76  | 4,7  | 4,17  | 5,11  | 0,85 | 1,79  | 1,26  | 2,2  | 3,67  | 4,61  | 4,08  | 5,02  | 1,79  | 2,73  | 2,2  | 3,14  | 4,61  | 5,55  | 5,02  | 200   |
|---|----------------------------------------------------------------------------------------------------|--------|---------------------------------|-------|------|------|-------|-------|-------|-------|-------|-------|------|-------|-------|------|-------|-------|------|-------|-------|------|-------|-------|-------|-------|-------|-------|------|-------|-------|-------|-------|-------|
| 7 | mission ti<br>(packet)<br>yed in lin<br>'Mask" m<br>function.                                                       | 38400  |                                 | 2,82  | 1,23 | 4,05 | 8,46  | 11,28 | 9,69  | 12,51 | 2,82  | 5,64  | 4,05 | 6,87  | 11,28 | 14,1 | 12,51 | 15,33 | 2,55 | 5,37  | 3,78  | 6,6  | 11,01 | 13,83 | 12,24 | 15,06 | 5,37  | 8,19  | 6,6  | 9,42  | 13,83 | 16,65 | 15,06 | 17 00 |
|   | Transı<br>ms<br>displa<br>the "                                                                                     | 9600   |                                 | 11,28 | 4,92 | 16,2 | 33,84 | 45,12 | 38,76 | 50,04 | 11,28 | 22,56 | 16,2 | 27,48 | 45,12 | 56,4 | 50,04 | 61,32 | 10,2 | 21,48 | 15,12 | 26,4 | 44,04 | 55,32 | 48,96 | 60,24 | 21,48 | 32,76 | 26,4 | 37,68 | 55,32 | 66,6  | 60,24 | 71 50 |
| 9 | Time stamp<br>in ms                                                                                                 |        | ########                        |       |      |      |       |       |       |       |       |       |      |       |       |      |       |       | ×    | ×     | ×     | ×    | ×     | ×     | ×     | ×     | ×     | ×     | ×    | ×     | ×     | ×     | ×     | >     |
| 5 | Digital read-out<br>of the current or<br>the voltage value<br>(depending on<br>the setting in the<br>"Analog" menu) |        | Nm#######                       |       |      |      |       |       |       |       | ×     | ×     | ×    | ×     | ×     | ×    | ×     | ×     |      |       |       |      |       |       |       |       | ×     | ×     | ×    | ×     | ×     | ×     | ×     | >     |
| 4 | Difference between current distance<br>and the selected switching point<br>(for each output)                        |        | uuu#######+uuu######+uuu######+ |       |      |      | X     | X     | ×     | X     |       |       |      |       | Х     | Х    | Х     | X     |      |       |       |      | ×     | Х     | Х     | Х     |       |       |      |       | X     | X     | X     | >     |
| n | Statuses<br>of the<br>digital<br>outputs                                                                            |        | ####                            |       | Х    | ×    |       |       | ×     | ×     |       |       | x    | х     |       |      | х     | x     |      |       | ×     | ×    |       |       | Х     | х     |       |       | ×    | ×     |       |       | ×     | >     |
| 2 | Current<br>distance                                                                                                 |        | uuu######+                      | ×     |      | ×    |       | ×     |       | ×     |       | ×     |      | ×     |       | ×    |       | ×     |      | ×     |       | ×    |       | ×     |       | ×     |       | ×     |      | ×     |       | ×     |       | >     |
| - | Mask                                                                                                    |        | String                          | -     | 2    | ო    | 4     | 5     | 9     | 7     | ω     | ი     | 10   | 11    | 12    | 13   | 14    | 15    | 16   | 17    | 18    | 19   | 20    | 21    | 22    | 23    | 24    | 25    | 26   | 27    | 28    | 29    | 30    | ć     |

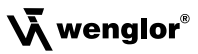

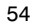

#### Explanation of the individual output values:

Column 2: current distance: read-out of the respective current measuring distance in mm

Column 3: statuses of the digital outputs:

| 0: not | switched |    |    |
|--------|----------|----|----|
| 1: swi | tched    |    |    |
| #      | #        | #  | #  |
| F      | A3       | A2 | A1 |

Example: 1001  $\rightarrow$  error output and output 1 switched.

Column 4: difference between current distance and the selected switching point (for each output) <u>Example:</u>

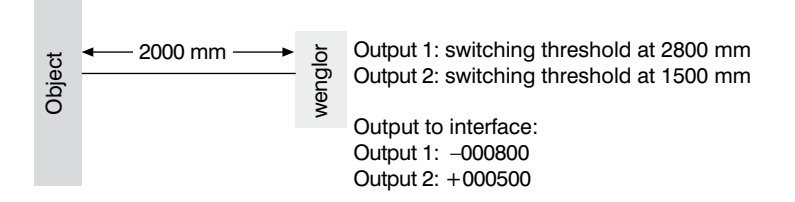

Column 5: digital read-out of the current or the voltage value in mV (depending on the setting in the "Analog" menu)

Column 6: time stamp

Example:

| Time Stamp | Measuring Distance |
|------------|--------------------|
| 00001024   | 1805 mm            |
| 00001066   | 1810 mm            |
| 99999999   | 2068 mm            |
| 0000000    | 2068 mm            |

By outputting the time-stamp, the individual measurement distances can be assigned to a relative time without taking into consideration the processing speed of the computer. Time stamp:  $\Delta 1 \triangleq 500 \,\mu s$ 

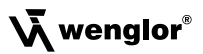

#### 7.11. Display

The display can be rotated and brightness can be adjusted with the help of the **Display** menu.

| Designation | Function                     | Key designation |   |   |  |  |
|-------------|------------------------------|-----------------|---|---|--|--|
| Rotated     | The display is rotated 180°. | ▼               | - | • |  |  |

The display is rotated 180° by pressing the < key. The display can be returned to its original position by pressing the same key once again.

| Intensity                                      | Adjusting display intensity                                                                                                    | ▼               | •          |  |
|------------------------------------------------|----------------------------------------------------------------------------------------------------|-----------------|------------|--|
| A film in the second second line at the second | K an a land ale and an and an and an and the set of the set of th | and the trained | L. Casta . |  |

After pressing the  $\checkmark$  or  $\blacktriangleleft$  key, the menu appears immediately with the selected intensity (min., normal or max). By selecting the energy saving mode the display switches off after one minute without activating a key. It switches on automatically, when activating a key again.

**Note:** If none of the keys are activated for a given period of time, the display is switched to the energy saving mode and the intensity is reduced. The display is returned to the selected intensity as soon as any key is activated.

#### 7.12. Language

The desired menu language can be selected in the Language menu.

| Designation | Function         | Key designation |   |  |  |  |  |  |
|-------------|------------------|-----------------|---|--|--|--|--|--|
| Deutsch     | Default language | ▼               | • |  |  |  |  |  |
| English     | Menu language    | ▼               | • |  |  |  |  |  |
| Francais    | Menu language    | ▼               | • |  |  |  |  |  |

The desired language is selected by pressing the ▼ or ◄ key. The desired language appears in the menus as soon as it has been selected.

#### 7.13. Info

The following information regarding the Sensor is displayed in the Info menu:

- · Sensor type
- Software version
- · Serial number

#### 7.14. Reset

Sensor settings can be returned to their default values with the help of the **Reset** menu. Default settings are listed in section "Default settings".

| Designation | Function               | Key | ion |  |
|-------------|------------------------|-----|-----|--|
| Reset       | Press <r> to reset</r> | R   | •   |  |

All of the selected sensor settings are returned to their default values by pressing the **R** key.

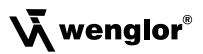

#### 7.15. Password

Password settings can be entered in the password menu with the following four submenus.

| Designation                                | Function                                                                                                    | Key designation                                 |                                            |                                         |
|--------------------------------------------|----------------------------------------------------------------------------------------------------|-------------------------------------------------|--------------------------------------------|-----------------------------------------|
| Enable                                     | Switch Password Function On or Off                                                                                                    | ▼                                               | •                                          |                                         |
| Password<br>Frakte<br>Enter<br>Change      | The <b>Enable</b> menu is accessed by pressing the ◀ deactivate the password function by selecting <b>Off</b> power supply, the operation of the sensor is locke operation can be done in the sub-menu "Lock". | key, where<br>or <b>On</b> . Afte<br>d. Immedia | you can ac<br>r interruptic<br>te blockage | tivate or<br>in of the<br>e of the      |
| Enter                                      | Password Entry for Enabling the Sensor                                                                                                    | ▼                                               |                                            |                                         |
| Password C<br>Enable<br>Finter C<br>Change | The <b>Enter</b> submenu is accessed by pressing the password in order to enable the sensor.<br>The desired password is entered by means of the + or - key in order to scroll quickly through the              | ✓ key, wh e + or - ke numbers, F                | ere you car<br>ey. Press an                | n enter the<br>id hold the              |
| Password<br>Enter<br>0                     | by pressing the ► key.<br>The password is set to 0 upon shipment from the                                                                                                    | factory.                                        |                                            | lemeagea                                |
| Change                                     | Change the Password                                                                                                    | ▼                                               | •                                          |                                         |
| Password<br>Enable<br>Enter<br>Change      | The <b>Change</b> submenu is accessed by pressing t the password.<br>The desired password is selected with the + or − k<br>▶ key. Press and hold the + or – key in order to se                                 | he ◀ key, v<br>key, and is a<br>croll quickly   | where you o<br>acknowledg<br>r through th  | an change<br>Jed with the<br>e numbers. |
| Change<br>24                               |                                                                                                    |                                                 |                                            |                                         |
| Lock                                       | Lock after Sensor                                                                                                    | ▼                                               |                                            |                                         |
| Password<br>Enter<br>Change<br>Lock        | The sensor can be disabled with the help of the supply power.<br>The sensor is disabled and switched automatically pressing the < key.                                                                         | his functior                                    | n, without in<br>word entry                | nterrupting<br>mode after               |
| Password<br>Enter<br>0                     | A password must be entered in order to continue                                                                                                    | using the s                                     | ensor.                                     |                                         |

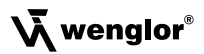

#### Notes regarding password functions:

If the password function has been activated, the password must be entered each time supply power to the Sensor is interrupted.

After pressing a key, the menu is automatically switched to the password entry mode.

The following user interface then appears:

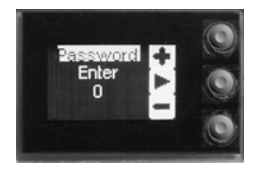

After entering the correct password with the + or - key, the entire menu is enabled and the Sensor is ready for use.

- The password function is deactivated upon shipment from the factory.
- Passwords can be selected within a range of 0000 to 9999.

Be sure to make a note of the new password before exiting the "change password" function! If the password is forgotten, it must be overwritten with a master password. The master password can be requested by e-mail from **support@wenglor.com**.

## 8. More Settings and Queries via the RS-232 Interface

(does apply to Y1TA100QXVT80 and Y1TA100MHT88)

The interface makes use of the software handshake procedure. All settings can be configured at a PC and uploaded to the device. RS-232 interface connections RxD (5) and TxD (4) are linked to minus (pin 3, green), and can be connected to the corresponding terminals at the communication partner.

#### Interface configuration:

Adjustable baud rate, 8 data bits, no parity, 1 stop bit

Plug connectors included with the wenglor S232W3 plug adapter:

- 8-pin M12 plug connector for connecting the power supply and the outputs
- 8-pin M12 socket connector for direct Sensor connection
- 9-pin M12 subminiature socket connector for direct connection to the RS-232 interface at the PC, or the utilized controller

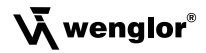

Connect the Sensor to the PC, the controller etc. via the wenglor S232W3 plug adapter. Install the plug adapter as follows:

- Disconnect the 8-conductor connector cable (S80-xx) from the Sensor.
- Connect the S232W3 plug adapter directly to the Sensor.
- Connect the 8-conductor connector cable (S80-xx) to the plug adapter.
- · Connect the 9-pin subminiature socket connector at the PC to the serial interface.
- Switch the power supply on.

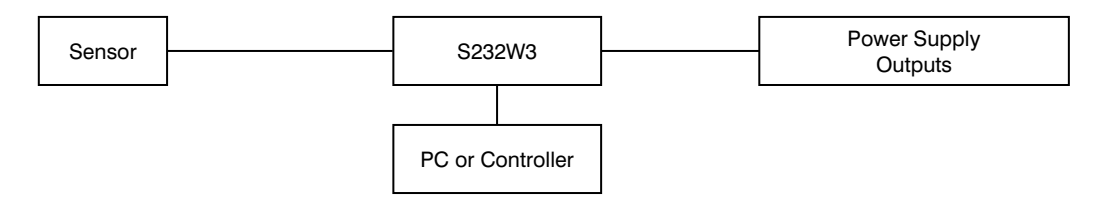

#### 8.1. Remote Control via a Terminal Program

1. Connect the Sensor as described in chapter 8 above.

- 2. Set the Sensor to the Interface menu mode.
- Select the "Interface" menu item.
- · Select "Mode".
- · Select "Menu".

Alternatively: Select <Comm> and with F1, select remote control via Terminal-Program. The remote control via Terminal-Program can be ended with F4.

3. Start the terminal program at the PC,

for example start the Windows® HyperTerminal® by clicking

 $\rightarrow$  Start  $\rightarrow$  Programs  $\rightarrow$  Accessories  $\rightarrow$  Communication  $\rightarrow$  HyperTerminal.

- Settings: 38.400 baud, 8, N, 1
- Select the utilized port (e.g. COM 1).
- Establish a connection.

The menu appears in the terminal program.

| scnul                                                                                 | lor sensoric                   | anbh Y1TR100H | 1188                                                                           |                                              |                 |             |
|---------------------------------------------------------------------------------------|--------------------------------|---------------|--------------------------------------------------------------------------------|----------------------------------------------|-----------------|-------------|
| Kain-Henve                                                                            | Sub-Henue                      | Content       | actual Dat                                                                     | 0                                            |                 |             |
| Run<br>Pin Fursc<br>RI Switch<br>RJ Input<br>Realoy<br>Offsat<br>MeasureRate<br>Lover | Beutsch<br>English<br>Frankdis |               | Output 1.<br>-0588aa<br>81020aa<br>NO/N MP9/<br>NO P9/P<br>Output 2<br>-0580aa | -8699as<br>81888as<br>0H D<br>8es<br>-8695as | U<br>DFF<br>Dwi | Impu<br>Uma |
| Run Mode<br>Interface<br>Display                                                      |                                |               | 81820au<br>NO/N NPN/<br>NO PNP                                                 | 91990ww<br>DN D<br>Rws                       | OFF<br>Bwg      | Iери<br>Пес |
| lefe<br>(F1): DOM<br>(F2): Di<br>(F3): Back                                           | a                              | O EXIT HENKE  | Output 3<br>-9559aa                                                            | -8699aa                                      | ß               |             |

You can now navigate within the menu using the F1, F2 and F3 keys on your keyboard.

#### 8.2. Remote Control with Interface Commands

- 1. Connect the Sensor as described in chapter 8 above.
- 2. Set the Sensor to the interface operating mode.
- Select <Interface> from the menu.
- Select <Mode>.
- Select <Comm>.

The Sensor is now ready for interface communication.

The interface protocol for the Y1TA can be downloaded as a PDF document from our website at **www.wenglor.com** under the "download" heading.

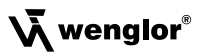

# 9. Maintenance Instructions

- This wenglor Sensor is maintenance-free.
- It is advisable to clean the lens and the display, and to check the plug connections at regular intervals.
- Do not clean with solvents or cleansers which could damage the device.

# 10. Proper Disposal

wenglor sensoric gmbh does not accept the return of unusable or irreparable products. Respectively valid national waste disposal regulations apply to product disposal.